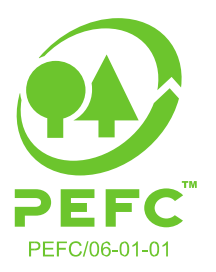

## MANUAL – PEFC Waldbesitzerdatenbank

#### Step-by-Step Anleitung für die Nutzung der Waldbesitzerdatenbank von PEFC Austria Stand: 07. Januar 2020

PEFC-zertifizierte Chain of Custody-Betriebe haben die Möglichkeit den Zertifizierungsstatus eines österreichischen Waldbesitzers\* über die PEFC Waldbesitzerdatenbank abzufragen. Im Falle eines Pächters\* ist auch dieser ab sofort in der Datenbank auffindbar.

Bitte beachten Sie, dass die Waldbesitzerdatenbank all jene Waldbesitzer listet, welche die Registrierung **vollständig** abgeschlossen haben. Mangelhaft oder unvollständige ausgefüllte Registrierungen zur Teilnahme an der Regionen-Zertifizierung sind darin nicht gelistet!

Das Manual dient zertifizierten Betrieben zur Orientierung beim Einstieg in die PEFC Waldbesitzerdatenbank.

#### 1. Einstieg

Über Website von PEFC Austria <u>www.pefc.at</u> gelangen Sie zur Waldbesitzerdatenbank. Das Login für Betriebe befindet sich dabei unter der Rubrik "Für Unternehmen/ Login Waldbesitzerdatenbank".

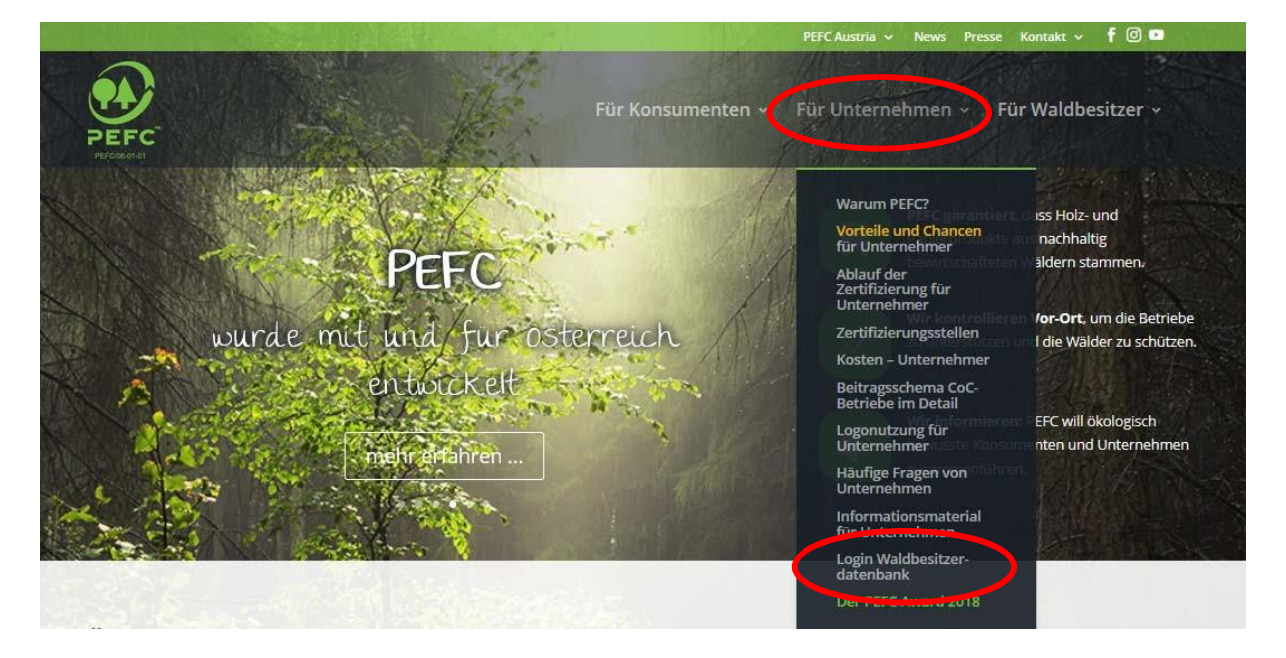

PEFC – Programme for the Endorsement of Forest Certification Schemes Arbeitsgemeinschaft PEFC Austria | Marxergasse 2, 4. Stock | 1030 Wien t. +43 676 3440112 e. datenbank@pefc.at w. www.pefc.at

fallt dem

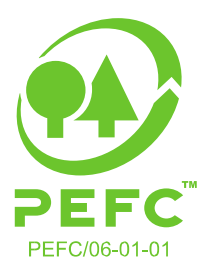

#### 2. Ansicht/ Orientierungshilfe

Nachdem Sie auf die Rubrik "Login Waldbesitzerdatenbank" geklickt haben, gelangen Sie vorab zur Informationsseite der PEFC Waldbesitzerdatenbank mit allen relevanten Details, Links und Hilfestellungen.

Klicken Sie hier auf dieser Seite nun auf "PEFC Waldbesitzerdatenbank" oder direkt auf die Grafik der PEFC Waldbesitzerdatenbank um zur PEFC Waldbesitzerdatenbank zu gelangen.

# Login Waldbesitzerdatenbank

#### Herzlich Willkommen auf der Informationsseite zur PEFC Waldbesitzerdatenbank!

PEFC-zertifizierte Chain of Custody-Betriebe haben die Möglichkeit den Zertifizierungsstatus eines österreichischen Waldbesitzers über die PEFC Waldbesitzerdatenbank abzufragen.

Im Falle eines Pächters ist auch dieser ab sofort in der Datenbank auffindbar.

Bitte beachten Sie, dass die Waldbesitzerdatenbank all jene Waldbesitzer listet, welche die Registrierung vollständig abgeschlossen haben. Mangelhaft oder unvollständige ausgefüllte Registrierungen zur Teilnahme an der Regionen-Zertifizierung sind darin nicht gelistet!

Ein Manual dient zertifizierten Betrieben zur Orientierung beim Einstieg in die PEFC Waldbesitzerdatenbank.

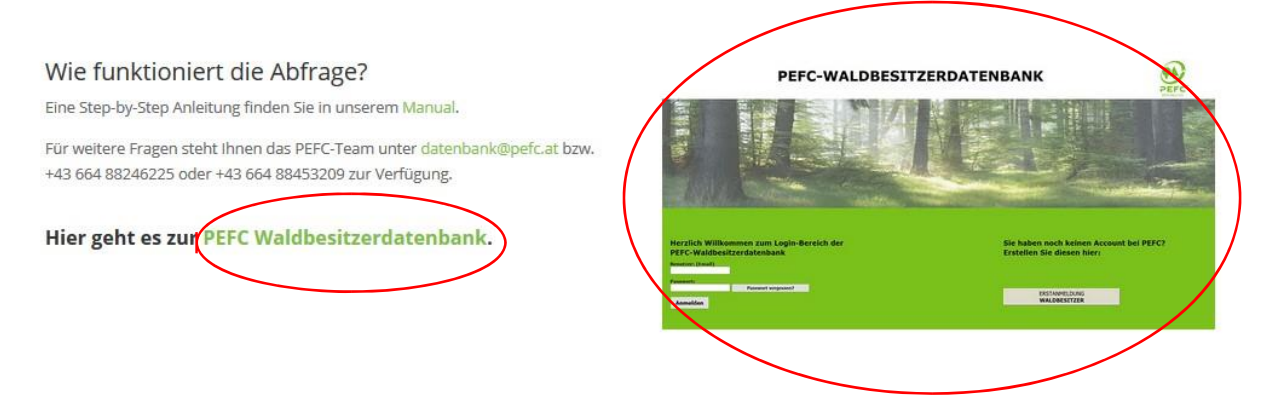

Um sich diesen Weg in Zukunft zu ersparen, können Sie sich auch folgenden Link abspeichern: <u>https://waldbesitzer.pefc.at</u>

In der Waldbesitzerdatenbank-Oberfläche angekommen, befindet sich der Login-Bereich für PEFC-zertifizierte Betriebe auf der linken Seite. (Auf der rechten Seite haben Waldbesitzer die Möglichkeit, sich selbst zu registrieren.) Als CoC-Betrieb loggen Sie sich bitte links mit Ihren Zugangsdaten ein.

fallt dem

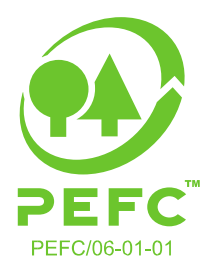

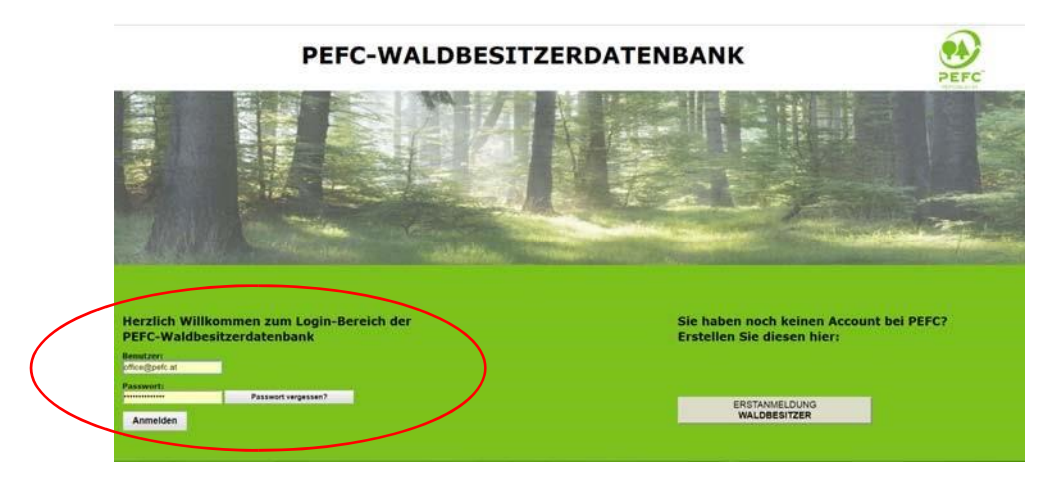

#### 3. Zugangsdaten

Ihre Zugangsdaten haben sich nicht geändert, bitte loggen Sie sich mit Ihren bisherigen Daten ein. Bei Unklarheiten, Verlust bzw. Fehlfunktionen erhalten Sie neue Zugangsdaten. Wenden Sie sich dazu bitte an das PEFC Austria Büro unter <u>datenbank@pefc.at</u> bzw. +43 664 88246225 oder +43 664 88453209. Bitte halten Sie dazu folgenden Informationen bereit: Ihren Betriebsnamen, Ansprechperson und eine E-Mailadresse, an welche die Zugangsdaten gesendet werden sollen.

ACHTUNG: Bei dreimaliger Falscheingabe, wird der Zugriff temporär für eine Stunde gesperrt!

Nach erfolgreichem Einloggen befinden Sie sich in der PEFC Waldbesitzerdatenbank: Herzlich willkommen!

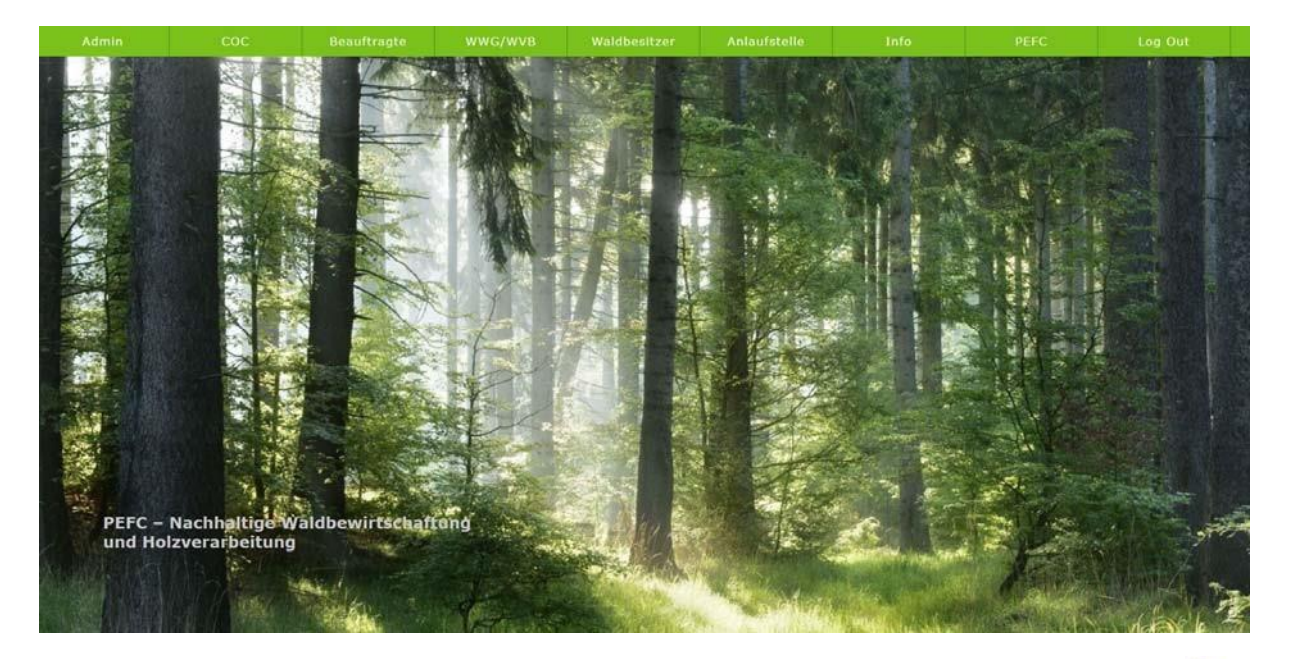

PEFC – Programme for the Endorsement of Forest Certification Schemes Arbeitsgemeinschaft PEFC Austria | Marxergasse 2, 4. Stock | 1030 Wien t. +43 676 3440112 e. datenbank@pefc.at w. www.pefc.at

g'fallt dem g'fallt dem

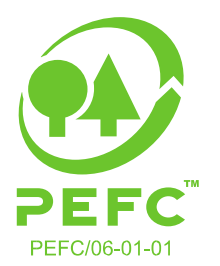

Die Ansicht der Rubriken im grünen Balken variiert je nach Nutzergruppe und zugeordneter Zugriffsoptionen.

#### 4. Abfrage & Anlieferungsbestätigung

Zur Suche bzw. Abfrage eines Waldbesitzers führen Sie bitte ihren Mauscursor im grünen Balken auf den Reiter "COC". Es klappt sich ein Kästchen "WB-Abfrage" auf. Klicken Sie auf "WB-Abfrage" um zur Waldbesitzer-Abfrage-Maske zu gelangen.

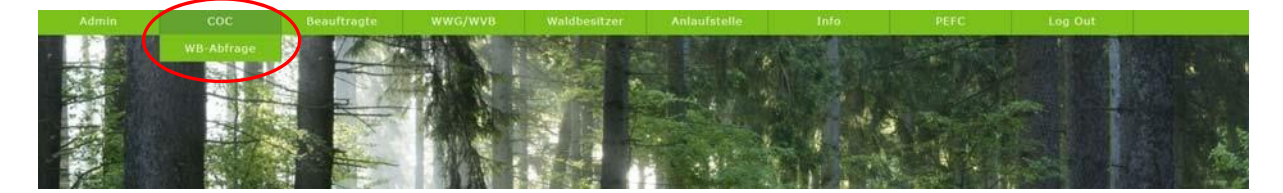

**<u>Bitte kontrollieren Sie immer</u>**, ob der gewünschte Waldbesitzer in der Datenbank vorhanden ist, bevor Sie einen neuen Datensatz erstellen. Damit werden Doppel- bzw. Mehrfacheintragungen verhindert.

Dies erleichtert Ihnen die zukünftigen Abfragen und führt zu schnelleren Suchergebnissen. Zusätzlich hilft eine gepflegte Datenbank Unklarheiten durch doppelt vorhandene Datensätze bei Audits zu vermeiden.

Unter COC/WB-Abfrage öffnet sich die Suchmaske. Es kann nach:

- □ Nachname
- Pächter oder
- Betrieb gesucht werden.

Die Eingabe der Postleitzahl (PLZ) ist in allen drei Fällen verpflichtend.

Es kann in der PEFC Waldbesitzerdatenbank nach Waldbesitzern als auch nach Pächtern gesucht werden.

#### Suche nach Nachname oder Pächter:

Bei den Suchkriterien muss der Nachname und die PLZ eingegeben werden. Die verpflichtend einzugebenden Felder sind farblich hinterlegt.

#### Suche nach Betrieb:

Bitte hier den Namen des Betriebs (z.B.: Bundesforste) und die PLZ eingeben. Die verpflichtend einzugebenden Felder sind dazu farblich hinterlegt.

ACHTUNG: Waldverbände und Waldwirtschaftsgemeinschaften (WWGs) sind nicht mehr recherchierbar.

**PEFC – Programme for the Endorsement of Forest Certification Schemes** Arbeitsgemeinschaft PEFC Austria | Marxergasse 2, 4. Stock | 1030 Wien t. +43 676 3440112 e. datenbank@pefc.at w. www.pefc.at

fallt dem

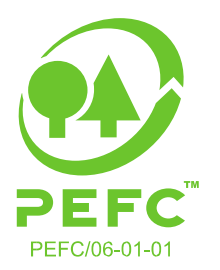

Waldbesitzer, die einem Waldverband oder einer WWG angehören, sind nur mehr als einzelner (!) Waldbesitzer auffindbar.

Die Suche startet, sobald Sie mit der Maus auf "Suchen" geklickt haben.

| Admin          | COC        | Beauftragte  | WWG/WVB  | Waldbesitzer | Anlaufstelle | înfo    | PEFC        | Log Out |
|----------------|------------|--------------|----------|--------------|--------------|---------|-------------|---------|
|                |            | Waldbesitzer | DPächter | Betrieb      | $\bigcirc$   |         |             |         |
| Suchkriterien: | (Nach)name |              |          | PLZ          | Suchen       | Löschen | Jahri - 🗸 🗸 | Liste   |

Anschließend werden sämtliche Treffer aufgelistet, die auf das gewünschte Ergebnis zutreffen können.

| Admin           |               |                |                        |                            |             |                         |                       |         |       |       |     |          |          |
|-----------------|---------------|----------------|------------------------|----------------------------|-------------|-------------------------|-----------------------|---------|-------|-------|-----|----------|----------|
|                 |               | ⊠Waldbesitzer  | Pächter                | Betrieb                    |             |                         |                       |         |       |       |     |          |          |
| Suchkriterien:  | (Nach)name mu | Istermann      |                        | PL                         | Z 109       | 0 Suchen                | Loschen               | Jahri - | ~     | Liste |     |          |          |
|                 |               |                |                        |                            |             |                         |                       |         |       |       |     |          |          |
| Betrieb         | Region        | Vorname        | Nachname               | Geburtsdatum               | PLZ         | Ort                     | Strasse               |         | Email |       | WWG | Kontroll | e Auswa  |
| Betrieb<br>null | Region<br>2   | Vorname<br>Max | Nachname<br>Mustermann | Geburtsdatum<br>1990-01-11 | PLZ<br>1090 | Ort<br>Wien, Alsergrund | Strasse<br>Achamergas | se 12   | Email |       | wwg | Kontroll | e Auswai |

Mit Klick auf den Pfeil auf der rechten Seite erhalten Sie eine Detailansicht zum jeweiligen Datensatz

| Admin          |               |               |            |             |       |                  |          |          |       |      |          |         |
|----------------|---------------|---------------|------------|-------------|-------|------------------|----------|----------|-------|------|----------|---------|
|                |               | ⊠Waldbesitzer | Pächter    | Betrieb     |       |                  |          |          |       |      |          |         |
| Suchkriterien: | (Nach)name mu | istermann     |            | P           | LZ 10 | 0 Suchen         | Löschen  | Jahri -  | ~] L  | isto |          |         |
| Betrieb        | Region        | Vorname       | Nachname   | Geburtsdatu | m PLZ | Ort              | Strasse  |          | Email | wwg  | Kontroll | Auswahl |
| null           | 2             | Max           | Mustermann | 1990-01-11  | 1090  | Wien, Alsergrund | Achamerg | passe 12 |       | ×    | 9        | 4       |
| null           | 4             | Maxima        | Mustermann | 1990-02-22  | 1090  | Wien, Alsergrund | Achamerg | asse 65  |       | 2    | C        | 1       |

Die **<u>Detailansicht</u>** eines Waldbesitzerdatensatzes gestaltet sich wie folgt:

| Admin          |                   |              |         |         |                |         |        |       |
|----------------|-------------------|--------------|---------|---------|----------------|---------|--------|-------|
|                |                   | Waldbesitzer | Pächter | Betrieb |                |         |        |       |
| Suchkriterien: | (Nach)name muster | mann         |         | PI      | LZ 1090 Suchen | Löschen | Jahr 1 | Liste |
| Datum          | 02.05.2019 13:18  | 8:40         |         |         |                |         |        |       |
| Betrieb        | null              |              |         |         |                |         |        |       |
| Region         | 2                 |              |         |         |                |         |        |       |
| Vorname        | Max               |              |         |         |                |         |        |       |
| Nachname       | Mustermann        |              |         |         |                |         |        |       |
| Geburtsdatum   | 1990-01-11        |              |         |         |                |         |        |       |
| PLZ            | 1090              |              |         |         |                |         |        |       |
| Ort            | Wien, Alsergrund  |              |         |         |                |         |        |       |
| Strasse        | Achamergasse 12   |              |         |         |                |         |        |       |
| Email          |                   |              |         |         |                |         |        |       |

Damit haben Sie nun eine klassische Abfrage getätigt um zu überprüfen, ob ein Waldbesitzer PEFCzertifiziert ist.

Sollte der Waldbesitzer nicht in der Datenbank auffindbar sein (Suche mittels Nachname und Betrieb verlief erfolglos), kann dieser direkt mit Zustimmung (Unterzeichnung der PEFC Teilnahmeerklärung

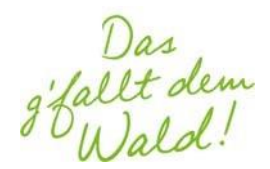

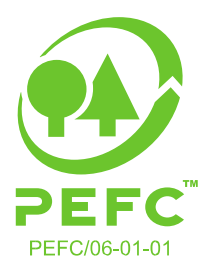

für die PEFC Regionen Zertifizierung) des Waldbesitzers eingetragen werden (siehe dazu bitte den folgenden Punkt 5 "Neu-Eingabe Waldbesitzer").

#### WICHTIG für Ihr Audit: die Anlieferungsbestätigung!

Mit der neuen Datenbank können Sie jederzeit abrufen von welchen Waldbesitzern PEFCzertifiziertes Holz bezogen wurde. Diese Abfrage funktioniert wie folgt:

Nachdem Sie den Waldbesitzer unter COC/WB-Abfrage ermittelt haben und Ihnen der Datensatz angezeigt wird, können Sie die Anlieferung bestätigen.

Gehen Sie dazu zum Datensatz des gewünschten Waldbesitzers und setzen Sie in der vorletzten Spalte unter "Kontrolle" ein Häkchen (wenn möglich bitte die Region berücksichtigen).

| Admin          | COC        | Beauftragte  | WWG/WVB    | Waldbesitzer |        | Anlaufstelle     | Info     | PE       | FC    | Log Out |          |              |
|----------------|------------|--------------|------------|--------------|--------|------------------|----------|----------|-------|---------|----------|--------------|
|                |            | Waldbesitzer | □Pächter   | Betrieb      |        |                  |          |          |       |         |          |              |
| Suchkriterien: | (Nach)name | istermann    |            | P            | LZ 109 | 0 Suchen         | Löschen  | Jahr 1 🕞 | ~     | Liste   |          |              |
| Betrieb        | Region     | Vorname      | Nachname   | Geburtsdatu  | n PLZ  | Ort              | Strasse  |          | Email | W       | WG Konte | olle Auswahl |
| null           | 2          | Max          | Mustermann | 1990-01-11   | 1090   | Wien,Alsergrund  | Achamerg | asse 12  |       |         |          |              |
| null           | - 4        | Maxima       | Mustermann | 1990-02-22   | 1090   | Wien, Alsergrund | Achamerg | asse 65  |       |         | 9 0      |              |

Damit bestätigen Sie, dass dieser Waldbesitzer Ihnen PEFC-zertifiziertes Holz angeliefert hat. Sie haben jederzeit die Möglichkeit, z.B.: für ein Audit, eine Abfrage aller Lieferanten zu tätigen. In der COC/WB-Abfrage klicken Sie dabei auf das Dropdownfeld neben "Jahr" und wählen das gewünschte Jahr aus, z.B.: "2018". Klicken Sie anschließend auf "Liste".

| Admin          | coc        | Beauftragte  | WWG/WVB | Waldbesi                                                                                                    | itzer | Anlaufstelle | Info    | PEFC    | Log Out  |  |
|----------------|------------|--------------|---------|----------------------------------------------------------------------------------------------------|-------|--------------|---------|---------|----------|--|
|                |            | Waldbesitzer | Pächter | Betrieb                                                                                                    |       |              |         |         | $\frown$ |  |
| Suchkriterien: | (Nach)name |              |         | a de la compañía de la compañía de la compañía de la compañía de la compañía de la compañía de la compañía de l | PLZ   | Suchen       | Löschen | Jahri - | Liste    |  |

Es erstellt sich eine Liste mit allen Lieferanten aus dem ausgewählten Jahr. Diese Funktion ist optional, soll jedoch für die Eigenkontrolle als auch bei Audits behilflich sein.

#### 5. Neu-Eingabe Waldbesitzer (und falls vorhanden Pächter)

CoC-Betriebe und Anlaufstellen (Regionen-Beauftragte, Landwirtschaftskammern und Waldverbände) haben die Möglichkeit Waldbesitzer zu registrieren, d.h. für die Teilnahme an der Regionen-Zertifizierung in Österreich zu erfassen.

Hierzu führen Sie bitte Ihren Mauscursor im grünen Balken auf den Reiter "Anlaufstelle". Klicken Sie auf "Anlaufstelle".

Das fallt dem

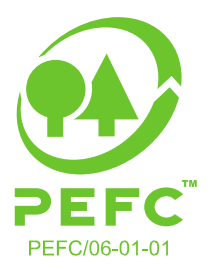

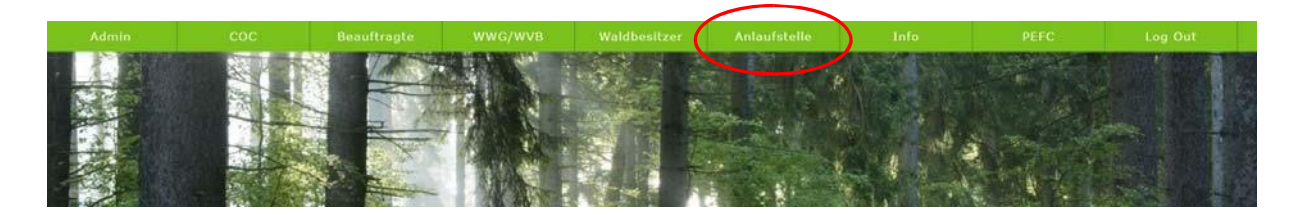

Es öffnet sich eine Maske (Eingabe eines Waldbesitzers durch einen Dritten):

| Admin                                                                             | COC Beau                                                                                                    | uftragte                                                                     | WWG/WVB                                                                    | Waldbesitzer                                                      | Anlaufstelle       | Info                                                                                                    | PEFC                                                                                                    | Log Out                                                                                             |                                    |
|-----------------------------------------------------------------------------------|----------------------------------------------------------------------------------------------------|------------------------------------------------------------------------------|----------------------------------------------------------------------------|-------------------------------------------------------------------|--------------------|----------------------------------------------------------------------------------------------------|----------------------------------------------------------------------------------------------------|----------------------------------------------------------------------------------------------------|------------------------------------|
| Sie bestätigen hier<br>(falls vorhanden di<br>des/der Waldbesitz<br>Bestätigung 🗆 | Eingabe ein<br>mit, dass Sie die ausdrückliche<br>sc/der Pächters/Pächterin) habe<br>ters/Waldbesitzerin (falls vorhan | es Waldbesitzer<br>Ermächtigung de<br>en eine Registrier<br>nden des/der Päc | rs durch einen I<br>s/der Waldbesitz<br>ung namens und<br>hters/Pächterin) | Dritten<br>ers/Waldbesitzerin<br>Auftrags<br>vornehmen zu lassen. |                    | Bitte eine oder mehr<br>hochladen (jpg,jpeg,<br>Durchsuchen Ke<br>(Es sind mit gedrückte<br>Es ist die Vorder- und | ere Dateien mit dem Tr<br>gif,png,pdf). Dateigrä<br>ine Dateien ausgewäl<br>r Strg Taste auch meh<br>Rückseite der PEFC-Tr | nhalt der Teilmahmeer<br>iße max. 2 MB<br>hlt.<br>nrere Files auf einmal v<br>eilnahmeerklärung hoo | klärung<br>vählbar!)<br>chzuladen! |
| Betrieb                                                                           |                                                                                                    |                                                                              |                                                                            |                                                                   |                    |                                                                                                    |                                                                                                    |                                                                                                    |                                    |
| Anrede - T                                                                        | itel - Vorname                                                                                                    |                                                                              |                                                                            | Nachname                                                          |                    |                                                                                                    | Geburtsda                                                                                                    | tum                                                                                                 |                                    |
| PLZ Ort                                                                           |                                                                                                    |                                                                              | ~ :                                                                        | Strasse                                                           |                    |                                                                                                    | ~                                                                                                    | i HausNr.                                                                                           | ]                                  |
| Datum Vertragszeic<br>Anmerkung<br>Ich möchte über Är<br>datenschutzrechtlic      | hnung<br>nderungen der PEFC-Dokume<br>her Änderungen sowie über l                                                      | Achtung: neue<br>ente bzw. des Pl<br>Branchen-News                           | s Pflichtfeld Vertra<br>EFC-Systems, d<br>i in elektronisch                | igszeichnung!<br>er Nutzungsbedingun<br>er Form informiert w      | ngen und<br>erden. | □ Zustimmung                                                                                                    |                                                                                                    |                                                                                                    |                                    |
|                                                                                   | Bezirke                                                                                                    |                                                                              |                                                                            |                                                                   | WW                 | G                                                                                                    |                                                                                                    |                                                                                                    |                                    |
| -                                                                                 |                                                                                                    | ×                                                                            |                                                                            |                                                                   |                    |                                                                                                    |                                                                                                    |                                                                                                    |                                    |
| Löschen<br>Bezirk                                                                 | Fläche ()                                                                                                    | Ree<br>ha)                                                                   | gion                                                                       | Fläche (ha                                                        | 0                  |                                                                                                    |                                                                                                    | speichern                                                                                           |                                    |
|                                                                                   |                                                                                                    | in a second                                                                  |                                                                            |                                                                   |                    | (Duch das Hochladen von                                                                                            | Dateien kann sich der Spe                                                                                                  | eichervorgang etwas verzi                                                                           | sgem)                              |
| gibt es einen Päc                                                                 | hter? 🗆 (wenn ja, anklick                                                                                              | en)                                                                          |                                                                            |                                                                   |                    |                                                                                                    |                                                                                                    |                                                                                                    |                                    |

Um einen Waldbesitzer neu eingeben zu können, müssen Sie **bestätigen**, dass Sie dazu berechtigt worden sind, die Daten für den Waldbesitzer in die PEFC Waldbesitzerdatenbank einzutragen, d.h. diesen für die Teilnahme an der Regionen-Zertifizierung zu registrieren.

Bitte lesen Sie sich diese Aufforderung zur Bestätigung genau durch und setzen Sie bei Einverständnis ein Häkchen neben "Bestätigung".

| Admin                                                                           |                                                                         |                                                                                                    |                                                                                               |                                                                   |                                                                                                    |                                                                                                    |                                                                                                    |
|---------------------------------------------------------------------------------|-------------------------------------------------------------------------|----------------------------------------------------------------------------------------------------|-----------------------------------------------------------------------------------------------|-------------------------------------------------------------------|----------------------------------------------------------------------------------------------------|----------------------------------------------------------------------------------------------------|----------------------------------------------------------------------------------------------------|
| Sie bestätigen hier<br>(falle verhanden de<br>des/der Waldbesitz<br>Bestätigung | Ei<br>mit, dass Sie die au<br>s/der Pächters/Päch<br>s/Waldbesitzerin ( | ingabe eines Waldbesi<br>sdrückliche Ermächtigung<br>iterin) haben eine Regist<br>(falls vorhanden des/der | <b>tzers durch einen</b><br>g des/der Waldbesitz<br>rierung namens und<br>Pächters/Pächterin) | Dritten<br>ers/Waldbesitzerin<br>Auftrags<br>vornehmen zu lassen. | Bitte eine oder meh<br>hochladen (jpg,jpeg<br>Durchsuchen Keir<br>(Es sind mit gedrückt<br>Es ist die Vorder- und | rere Dateien mit den<br>g,gif,png,pdf). Dateig<br>ne Dateien ausgewäh<br>ter Strg Taste auch n<br>I Rückseite der PEFC | n Inhalt der Teilmahmeerklärung<br>pröße max. 2 MB<br>lt.<br>ehrere Files auf einmal wählbar!)<br>-Teilnahmeerklärung hochzuladen! |

Für eine ordnungsgemäße Verwaltung steht CoC-Betrieben auf der Website (<u>www.pefc.at</u>) unter "Für Unternehmen/ Login Waldbesitzerdatenbank" eine <u>Teilnahmeerklärung</u> zum Download zur Verfügung.

Jallt dem

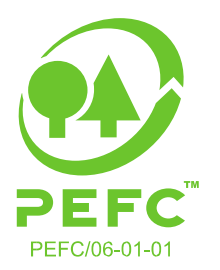

ACHTUNG: Der Waldbesitzer (und falls vorhanden der Pächter) bestätigt mit der Unterschrift auf der Teilnahmeerklärung die Registrierung in der Waldbesitzerdatenbank und stimmt den Teilnahmebedingungen an der PEFC-Regionen-Zertifizierung zu!

Ist ein Pächter vorhanden, setzen Sie bitte im unteren Bereich der Eingabemaske ein Häkchen bei "Gibt es einen Pächter?"

|                                                                                                    |                                                                                             |                                                                                                    |                                                                                                    | Waldbesitzer                                                               |                          |                                                                                                    |                                                                                                    |                                                                                                  |                                     |
|----------------------------------------------------------------------------------------------------|---------------------------------------------------------------------------------------------|----------------------------------------------------------------------------------------------------|----------------------------------------------------------------------------------------------------|----------------------------------------------------------------------------|--------------------------|----------------------------------------------------------------------------------------------------|----------------------------------------------------------------------------------------------------|--------------------------------------------------------------------------------------------------|-------------------------------------|
| Sie bestätigen hierm<br>(falls vorhanden des<br>des/der Waldbesitze<br>Bestätigung 🗆                           | Ein<br>nit, dass Sie die ausdr<br>s/der Pächters/Pächt<br>ers/Waldbesitzerin (fa            | ngabe eines Waldbes<br>rückliche Ermächtigung<br>erin) haben eine Registr<br>Ils vorhanden des/der i | <b>itzers durch einen E</b><br>des/der Waldbesitzer<br>ierung namens und A<br>Pächters/Pächterin) v | Dritten<br>s/Waldbesitzerin<br>uftrags<br>omehmen zu lassen.               |                          | Bitte eine oder meh<br>hochladen (jpg,jpeg<br>Durchsuchen)<br>(Es sind mit gedrückt<br>Es ist die Vorder- und | rere Dateien mit dem In<br>, gif,png,pdf). Dateigröf<br>Keine Dateien ausgewäl<br>er Strg Taste auch meh<br>Rückseite der PEFC-Te | nhalt der Teilmahmee<br>Be max. 2 MB<br>hlt.<br>Irrere Files auf einmal<br>illnahmeerklärung hoo | rklärung<br>wählbar!)<br>:hzuladen! |
| strieb                                                                                                    |                                                                                             |                                                                                                    |                                                                                                    |                                                                            |                          |                                                                                                    |                                                                                                    |                                                                                                  |                                     |
| nrede 🕘 🔤 Ti                                                                                                   | itel - 🔍 V                                                                                  | /orname                                                                                              |                                                                                                    | Nachname                                                                   |                          |                                                                                                    | Geburtsda                                                                                                    | atum                                                                                             |                                     |
| LZ Ort [                                                                                                    |                                                                                             |                                                                                                    | ~                                                                                                   | 1 Strasse                                                                  |                          |                                                                                                    | : ۲                                                                                                    | i HausNr.                                                                                        |                                     |
| nmerkung                                                                                                    |                                                                                             |                                                                                                    |                                                                                                    |                                                                            |                          |                                                                                                    |                                                                                                    |                                                                                                  |                                     |
| ch möchte über Än<br>atenschutzrechtlich                                                                       | derungen der PEFC<br>her Änderungen sov<br>Bezirke                                          | C-Dokumente bzw. de<br>wie über Branchen-N                                                           | es PEFC-Systems, o<br>lews in elektronisch                                                          | ler Nutzungsbedingur<br>ner Form informiert w                              | gen und<br>erden.<br>WW  | <b>Zustimmung</b>                                                                                             |                                                                                                    |                                                                                                  |                                     |
| ch möchte über Än<br>atenschutzrechtlich<br>-<br>Löschen                                                       | derungen der PEFC<br>her Änderungen sov<br>Bezirke                                          | -Dokumente bzw. de<br>wie über Branchen-N                                                            | es PEFC-Systems, d<br>lews in elektronisch<br>Region                                                | ler Nutzungsbedingur<br>her Form informiert w<br>Fläche (ha                | igen und<br>erden.<br>WW | Zustimmung                                                                                                    |                                                                                                    |                                                                                                  |                                     |
| ch möchte über Än<br>atenschutzrechtlich<br>-<br>Löschen<br>lezirk                                             | derungen der PEFC<br>her Änderungen sov<br>Bezirke                                          | C-Dokumente bzw. dk<br>wie über Branchen-N<br>v<br>Fläche (ha)<br>0                                  | es PEFC-Systems, d<br>lews in elektronisch                                                          | ier Nutzungsbedingur<br>ner Form informiert w<br>Fläche (ha                | gen und<br>erden.<br>WW  | Custimmung                                                                                                    | n Dateien kann sich der Sp                                                                                                    | speichern<br>eichervorgang etwas ver                                                             | zögern)                             |
| ch möchte über Än<br>atenschutzrechtlich                                                                       | derungen der PEFC<br>her Änderungen sov<br>Bezirke                                          | -Dokumente bzw. de<br>wie über Branchen-N<br>v<br>Fläche (ha)<br>0<br>a, anklicken)                  | es PEFC-Systems, c<br>lews in elektronisch<br>Region                                                | ier Nutzungsbedingur<br>ner Form informiert w<br>Fläche (ha                | gen und<br>erden.<br>WW  | Custimmung                                                                                                    | n Dateien kann sich der Sp                                                                                                    | <b>speichern</b><br>Jeichervorgang etwas ver                                                     | zögern)                             |
| h möchte über Än<br>atenschutzrechtlich                                                                        | derungen der PEFC<br>her Änderungen sov<br>Bezirke<br>hter? ☑ (wenn ja<br>itel - ☑ (venn ja | C-Dokumente bzw. de<br>wie über Branchen-N<br>*<br>Fläche (ha)<br>0<br>a, anklicken)<br>Vorname      | es PEFC-Systems, c<br>lews in elektronisch                                                          | ier Nutzungsbedingur<br>ner Form informiert w<br>Fläche (ha<br>Nachname    | gen und<br>erden.<br>WW  | Custimmung                                                                                                    | n Dateien kann sich der Sp<br>Geburts                                                                                             | speichern<br>Heichervorgang etwas ver                                                            | zögem)                              |
| h möchte über Än<br>tenschutzrechtlich<br>äschen<br>szizk<br>bt es einen Päch<br>irede - Tī<br>Z Ort           | derungen der PEFC<br>her Änderungen sov<br>Bezirke<br>hter? ☑ (wenn jæ<br>itel - ☑ \        | C-Dokumente bzw. de<br>wie über Branchen-N<br>v<br>Fläche (ha)<br>0<br>a, anklicken)<br>Vorname      | es PEFC-Systems, d<br>lews in elektronisch                                                          | ier Nutzungsbedingur<br>ner Form Informiert w<br>Fläche (ha<br>Nachname    | gen und<br>erden.<br>WW  | Duch das Hochladen vo                                                                                         | n Dateien kann sich der Sp<br>Geburts                                                                                             | speichern<br>eeichervorgang etwas ver<br>sidatum                                                 | zögem)                              |
| h möchte über Än<br>tenschutzrechtlich<br>öschen<br>vzizk<br>bt es einen Päch<br>rede - Ti<br>Z _ Ort<br>lefon | derungen der PEFC<br>her Änderungen sov<br>Bezirke                                          | -Dokumente bzw. de<br>wie über Branchen-N                                                            | es PEFC-Systems, c<br>lews in elektronisch                                                          | ier Nutzungsbedingur<br>ner Form informiert w<br>Fläche (ha<br>) i Strasse | gen und<br>erden.<br>WW  | Custimmung                                                                                                    | n Dateien kann sich der Sp                                                                                                    | speichern<br>Heichervorgang etwas ver<br>HausNr.                                                 | zögern)                             |

Bitte füllen Sie die Felder entsprechend aus.

#### Wie sieht ein genereller Registrierungsprozess durch den CoC-Betrieb aus?

Der Prozess "Neu-Eingabe Waldbesitzer durch CoC-Betrieb" gestaltet sich wie folgt:

- Drucken Sie die Teilnahmeerklärung (zu finden auf <u>https://www.pefc.at/waldbesitzerdatenbank-info/</u>) aus und stellen Sie diese dem Waldbesitzer (und Pächter falls vorhanden) zur Verfügung. Bitten Sie den Waldbesitzer (und Pächter falls vorhanden) die Teilnahmeerklärung auszufüllen und zu unterzeichnen.
- 2.) Geben Sie die Daten der ausgefüllten Teilnahmeerklärung in die PEFC Waldbesitzerdatenbank ein.
- 3.) Laden Sie die unterschriebene Teilnahmeerklärung hoch. Diese ist nur bei vorhandener Vorder- und Rückseite rechtlich gültig.

Das fallt dem

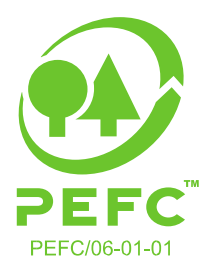

- 4.) PEFC Austria kontrolliert den eingegebenen Datensatz auf Vollständigkeit und Richtigkeit.
- 5.) Bei korrekter Eingabe sowie nach erfolgreicher Überprüfung des Waldbesitzers (und Pächters falls vorhanden), wird dieser durch PEFC Austria in der PEFC Waldbesitzerdatenbank freigeschalten.

Wie sind die Daten einzugeben? Die Eingabemaske ist bitte vollständig auszufüllen:

|                                                                                              |                                                                                               |                                                                   |                                                                                           |                                                                              |          |                                                                                                    |                                                                                                    | Log Out                                                                           |                                   |
|----------------------------------------------------------------------------------------------|-----------------------------------------------------------------------------------------------|-------------------------------------------------------------------|-------------------------------------------------------------------------------------------|------------------------------------------------------------------------------|----------|----------------------------------------------------------------------------------------------------|----------------------------------------------------------------------------------------------------|-----------------------------------------------------------------------------------|-----------------------------------|
| Sie bestätigen hiermit,<br>(falls vorhanden des/d<br>des/der Waldbesitzers/<br>Bestätigung 🗆 | Eingabe<br>, dass Sie die ausdrückli<br>fer Pächters/Pächterin)<br>/Waldbesitzerin (falls vor | eines Waldbe<br>che Ermächtigu<br>aben eine Regi<br>handen des/de | sitzers durch einer<br>ng des/der Waldbesi<br>strierung namens un<br>r Pächters/Pächterin | <b>Dritten</b><br>tzers/Waldbesitzerin<br>d Auftrags<br>vornehmen zu lassen. |          | Bitte eine oder mehr<br>hochladen (jpg,jpg<br>Durchsuchen Ke<br>(Es sind mit gedrückte<br>Es ist die Vorder- und | ere Dateien mit dem Inh.<br>,gif,png,pdf). Dateigröße<br>eine Dateien ausgewählt<br>er Strg Taste auch mehre<br>Rückselte der PEFC-Teili | alt der Teilmahmeer<br>e max. 2 MB<br>ere Files auf einmal v<br>nahmeerklärung ho | klärung<br>vählbar!)<br>chzuladen |
| atrieb                                                                                       |                                                                                               |                                                                   |                                                                                           |                                                                              |          |                                                                                                    |                                                                                                    |                                                                                   |                                   |
| nrede Titel                                                                                  | - Vornam                                                                                      | ne 🗌                                                              |                                                                                           | Nachname                                                                     |          |                                                                                                    | Geburtsdatu                                                                                                    | m                                                                                 |                                   |
| LZ Ort                                                                                       |                                                                                               |                                                                   | ~                                                                                         | i Strasse                                                                    |          |                                                                                                    | - i                                                                                                    | HausNr.                                                                           |                                   |
| nmerkung                                                                                     | rungen der PEFC-Doku                                                                          | imente bzw. c                                                     | les PEFC-Systems,                                                                         | der Nutzungsbedingur                                                         | ngen und |                                                                                                    |                                                                                                    |                                                                                   |                                   |
| atenschutzrechtlicher                                                                        | Änderungen sowie üb                                                                           | er Branchen-                                                      | News in elektronisc                                                                       | cher Form informiert w                                                       | erden.   |                                                                                                    |                                                                                                    |                                                                                   |                                   |
|                                                                                              | Bezirke                                                                                       |                                                                   |                                                                                           |                                                                              | WW       | G                                                                                                    |                                                                                                    |                                                                                   |                                   |
| -                                                                                            |                                                                                               | ·                                                                 |                                                                                           |                                                                              |          |                                                                                                    |                                                                                                    |                                                                                   |                                   |
| Löschen                                                                                      |                                                                                               | - (1 - 1                                                          | Region                                                                                    | Fläche (ha                                                                   | a)       |                                                                                                    |                                                                                                    |                                                                                   |                                   |
| Sezirk                                                                                       | Flack                                                                                         | ne (na)                                                           |                                                                                           |                                                                              |          |                                                                                                    | sp                                                                                                    | peichern                                                                          |                                   |
|                                                                                              |                                                                                               | 0                                                                 |                                                                                           |                                                                              |          | (Duch das Hochladen von                                                                                          | Dateien kann sich der Speich                                                                                                    | hervorgang etwas verz                                                             | aem)                              |
|                                                                                              |                                                                                               |                                                                   |                                                                                           |                                                                              |          |                                                                                                    |                                                                                                    |                                                                                   | 1700050                           |
|                                                                                              |                                                                                               |                                                                   |                                                                                           |                                                                              |          |                                                                                                    |                                                                                                    |                                                                                   |                                   |

gibt es einen Pächter? 🗆 (wenn ja, anklicken)

ACHTUNG: Bitte den Waldbesitzer auf die Angabe der E-Mailadresse aufmerksam machen, um den Waldbesitzer über Änderungen bzw. Details zum PEFC-System in Österreich informieren zu können!

Hat der Waldbesitzer bzw. der Pächter folgendes Kästchen in der Teilnaheerklärung angekreuzt:

Ich, der Waldeigentümer/ die Waldeigentümerin möchte über Änderungen der PEFC-Dokumente bzw. des PEFC-Systems, der Nutzungsbedingungen und datenschutzrechtlicher Änderungen sowie über **Branchen-News** in elektronischer Form informiert werden.

so ist bitte in der Eingabemaske bei "Zustimmung" ein Häkchen zu setzen, sowohl für Besitzer und Pächter (falls vorhanden):

Jallt dem

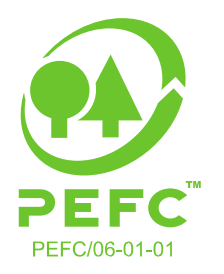

| Eingabe eines Waldbesitzers durch einen Dritten         Sie bestätigen hiermit, dass Sie die ausdrückliche Ermächtigung des/der Waldbesitzers/Waldbesitzerin         (falls vorhanden des/der Pächterins) hereine Registeriterung namenes und Auftrags des/der Waldbesitzerin (falls vorhanden des/der Pächters/Pächterin) handen des/der Pächters/Pächterin) handen des/der Pächters/Pächterin handen des/der Pächters/Pächterin handen des/der Pächters/Pächterin) handen des/der Pächters/Pächterin handen des/der Pächters/Pächterin des/der Pächters/Pächterin handen des/der Pächterins/Pächterin handen des/der Pächters/Pächt                                     | Admin                                                                        | COC Bea                                                                                                    | auftragte                                                     | WWG/WVB                                                                                    | Waldbesitzer                                                      | Anlaufstelle        | Info                                                                                                    | PEFC                                                                                                    | Log Out                                                                                                 |                                   |
|----------------------------------------------------------------------------------------------------|------------------------------------------------------------------------------|----------------------------------------------------------------------------------------------------|---------------------------------------------------------------|--------------------------------------------------------------------------------------------|-------------------------------------------------------------------|---------------------|----------------------------------------------------------------------------------------------------|----------------------------------------------------------------------------------------------------|----------------------------------------------------------------------------------------------------|-----------------------------------|
|                                                                                                    | Sie bestätigen hie<br>(falls vorhanden d<br>des/der Waldbesit<br>Bestätigung | Eingabe ei<br>rmit, dass Sie die ausdrücklich<br>tes/der Pächters/Pächterin) hat<br>zers/Waldbesitzerin (falls vorhe | nes Waldbes<br>e Ermächtigu<br>ven eine Regis<br>anden des/de | sitzers durch einen<br>ng des/der Waldbesitz<br>trierung namens und<br>Pächters/Pächterin) | Dritten<br>ers/Waldbesitzerin<br>Auftrags<br>vornehmen zu lassen. |                     | Bitte eine oder mehrere<br>hochladen (jpg,jpeg,gi<br>Durchsuchen Kein<br>(Es sind mit gedrückter S<br>Es ist die Vorder- und Rü | e Dateien mit dem I<br>f,png,pdf). Dateigr<br>e Dateien ausgewä<br>Strg Taste auch mel<br>ickseite der PEFC-T | inhalt der Teilmahmeerl<br>öße max. 2 MB<br>ihlt.<br>hrere Files auf einmal w<br>reilnahmeerklärung hoc | :lärung<br>rählbar!)<br>hzuladen! |
| Inde Itel     Image: Index: Index: Inde | atrieb                                                                       |                                                                                                    |                                                               |                                                                                            |                                                                   |                     |                                                                                                    |                                                                                                    |                                                                                                    |                                   |
| Z Ort I Strasse I HausNr.                                                                                                    | nrede [] 1                                                                   | Fitel - Vorname                                                                                                    |                                                               |                                                                                            | Nachname                                                          |                     |                                                                                                    | Geburtsda                                                                                                    | stum                                                                                                    | ]                                 |
| lefon Email Achtung: neues Pflichtfeld Vertragszeichnung!  merkung  moöchte über Änderungen der PEFC-Dokumente bzw. des PEFC-Systems, der Nutzungsbedingungen und tenschutzrechtlicher Änderungen sowie über Branchen-News in elektronischer Form informiert werden. Bezirke Bezirke Region Fläche (ha) Estitk Fläche (ha) Cuch das Hochladen von Dateien kann sich der Speichervorgang etwas verzögen)                                                                                                    | LZ Ort                                                                       |                                                                                                    |                                                               | ×                                                                                          | i Strasse                                                         |                     |                                                                                                    | ~                                                                                                    | i HausNr.                                                                                               | J.                                |
| Schnice Speichervorgang etwas verzögem)                                                                                                    | atum Vertragszei<br>nmerkung<br>ch möchte über Ä<br>atenschutzrechtlig       | nderungen der PEFC-Dokum<br>cher Änderungen sowie über<br>Bezirke                                                    | Achtung:<br>nente bzw. d<br>Branchen-I                        | es PEFC-Systems, c                                                                         | agszeichnung!<br>ler Nutzungsbedingun<br>ner Form informiert w    | ngen und<br>verden. | Zustimmung                                                                                                    | )                                                                                                    |                                                                                                    |                                   |
| Assign     Region     Fläche (ha)       izirk     Fläche (ha)     Image: Speicher vorgang etwas verzögen)       (Duch das Hochladen von Dateien kann sich der Speichervorgang etwas verzögen)                                                                                                    | -                                                                            | Dezirke                                                                                                    | *                                                             |                                                                                            |                                                                   |                     |                                                                                                    |                                                                                                    |                                                                                                    |                                   |
| (Duch das Hochladen von Dateien kann sich der Speichervorgang etwas verzögern)                                                                                                    | Löschen<br>Bezirk                                                            | Fläche                                                                                                    | (ha)<br>0                                                     | Region                                                                                     | Fläche (h                                                         | a)                  |                                                                                                    |                                                                                                    | speichern                                                                                               |                                   |
|                                                                                                    |                                                                              |                                                                                                    | 10.8                                                          |                                                                                            |                                                                   |                     | (Duch das Hochladen von Da                                                                                                    | teien kann sich der Sp                                                                                        | oeichervorgang etwas verzö                                                                              | gem)                              |
|                                                                                                    | *L.L                                                                         |                                                                                                    | ()                                                            |                                                                                            |                                                                   |                     |                                                                                                    |                                                                                                    |                                                                                                    |                                   |

#### Zusätzliche Informationen:

Die Region generiert sich anhand der eingetragenen Bezirke automatisch.

Nachdem alle Datenfelder ausgefüllt und die unterschriebene PEFC Teilnahmeerklärung beidseitig (Teilnahmebedingungen müssen erfasst sein!) hochgeladen wurde, drücken Sie bitte auf "speichern".

In weiterer Folge wird der eingegebene **Datensatz durch PEFC Austria geprüft** und der Waldbesitzer (und Pächter falls vorhanden) in die PEFC Waldbesitzerdatenbank aufgenommen.

Waldbesitzer ohne eingetragener E-Mailadresse erhalten die <u>Urkunde</u> postalisch zugesendet. Jene mit eingetragener E-Mailadresse können sich im System einloggen und Ihre Daten selbständig verwalten als auch die Urkunde jederzeit downloaden.

#### 6. Logout

Bitte vergessen Sie nicht, sich nach jeder Sitzung über die Rubrik "Log Out" (Platzierung im rechten oberen Bereich) abzumelden.

| Admin         | coc  | Beauftragte | WWG/WVB  | Waldbesitzer | Anlaufstelle | In      | io -   |   | PEFC |       | Log Out |
|---------------|------|-------------|----------|--------------|--------------|---------|--------|---|------|-------|---------|
|               |      | ⊠Nachname   | □Betrieb |              |              |         |        |   |      |       |         |
| uchkriterien: | Name |             |          | PLZ          | Suchen       | Löschen | Jahr i | • | ~    | Liste | 0       |

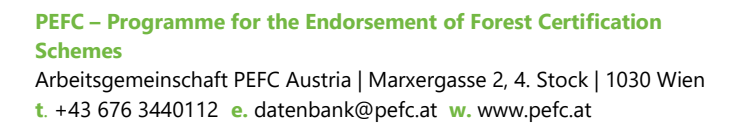

Jallt dem

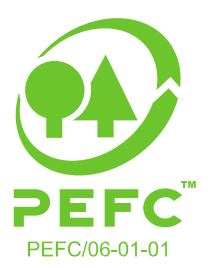

#### 7. Sonstiges

Ein bestehender Datensatz eines Waldbesitzers kann nur durch das PEFC Austria Büro abgeändert oder gelöscht werden.

\*Aus Gründen der Lesbarkeit wurde im Text die männliche Form gewählt, nichtsdestoweniger beziehen sich die Angaben auf Angehörige beider Geschlechter.

### Sie haben noch Fragen? Melden Sie sich bei uns:

PEFC Austria Daniel Wild, BSc datenbank@pefc.at +43 676 3440112

PEFC Austria Marxergasse 2, 4. Stock 1030 Wien www.pefc.at www.fb.com/pefcaustria www.instagram.com/pefcaustria

Jallt dem